- 1. Internetseite: www.anagrafenazionale.interno.it
- 2. Accedi ai Servizi al Cittadino

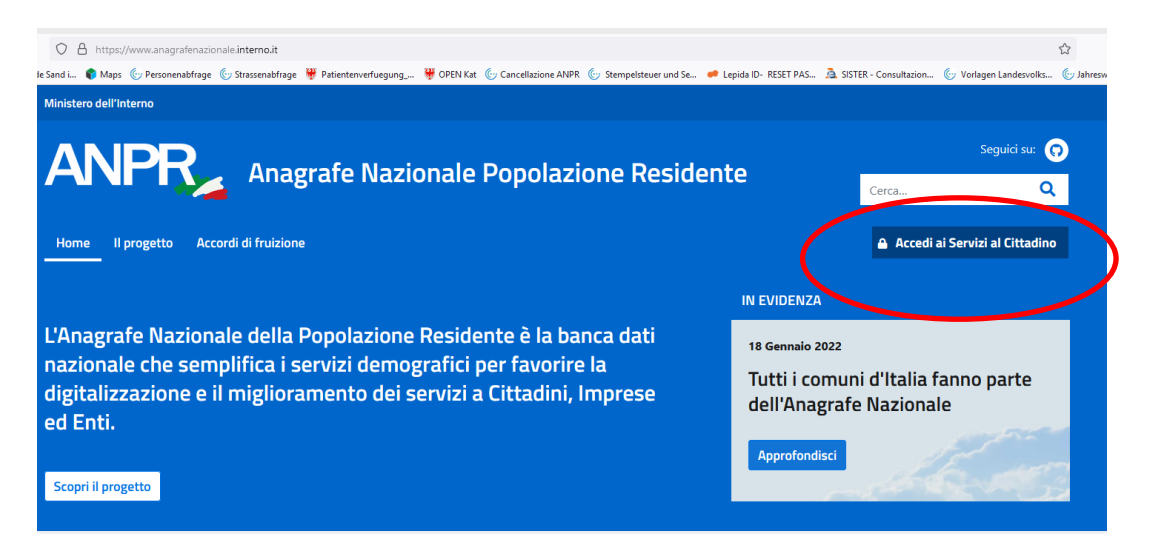

3. Entra con SPID : Provider auswählen. (In der Gemeinde aktivierte SPID haben den Provider LEPIDA)

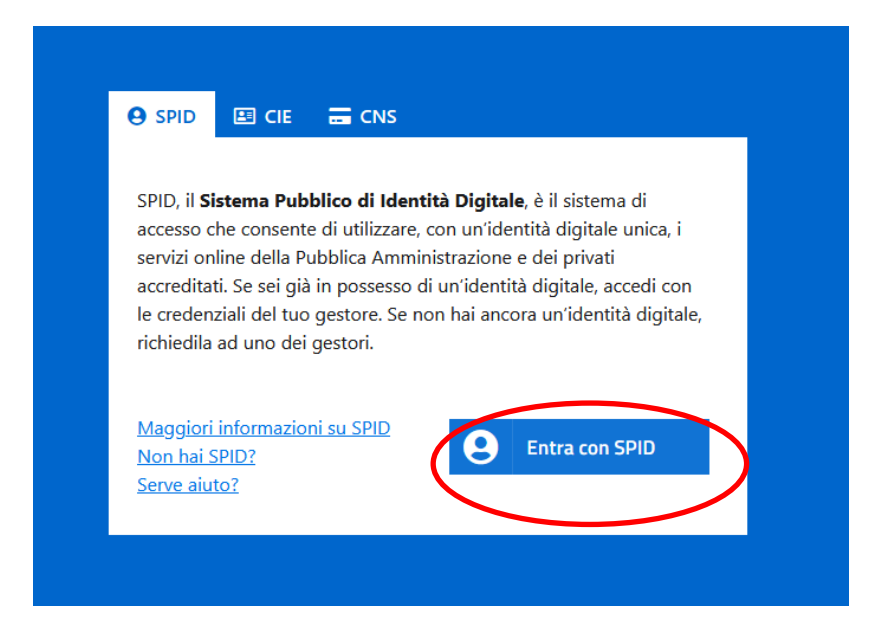

## 4. Richiedi un certificato

| Servizi attivi                                                                                                    |                                                                                                    |
|----------------------------------------------------------------------------------------------------|----------------------------------------------------------------------------------------------------|
| Profilo utente                                                                                                    | Visura e autocertificazioni                                                                                                    |
| Per indicare il tuo recapito dove ricevere i certificati richiesti e le notifiche automatiche.                                                                                                    | Per consultare i dati anagrafici e quelli della famiglia di appartenenza. È possibile anche richiedere e<br>stampare autocertificazioni sostitutive dei certificati anagrafici. |
| Inserisci i tuoi recapiti                                                                                                    | Consulta i tuoi dati anagrafici                                                                                                    |
| Certificati                                                                                                    | Residenza                                                                                                    |
| Per richiedere certificati per te stesso o per un componente della tua famiglia anagrafica.                                                                                                    | In questa area è possibile dichiarare un cambio di residenza all'interno del Comune o con provenienza da<br>un altro Comune o dall'estero (rimpatrio di cittadini AIRE).        |
| Richiedi un certificato                                                                                                    | Richiedi un cambio di residenza                                                                                                    |
| Rettifica dati                                                                                                    | -                                                                                                    |
| Per irviare una richiesta di rettifica dei dati anagrafici in caso di errori sulle informazioni presenti nella<br>scheda anagrafica, dovuti ad errori materiali o ad errate trascrizioni rispetto a quanto riportato nei<br>documenti in proprio possesso. |                                                                                                    |
| Richiedi la modifica dei tuoi dati                                                                                                    |                                                                                                    |

## 5. Bestätigen, die Informationen gelesen zu haben.

## Certificati

In questa sezione puoi richiedere un certificato oppure scaricare certificati precedentemente emessi.

|                                                                                 | Richiedi un certificato                                                                                                    |
|---------------------------------------------------------------------------------|----------------------------------------------------------------------------------------------------|
|                                                                                 | In questa sezione puoi richiedere i certificati per te stesso o per un componente della tua famiglia anagrafica.<br>Se hai bisogno di un certificato storico, dovrai rivolgerti allo sportello del tuo comune di residenza o di iscrizione AIRE (se residente all'estero).<br>I certificati anagrafici emessi hanno validità tre mesi dalla data di rilascio ai sensi dell'articolo 33, comma 3, del D.P.R. n 223 del 1989. |
| Per maggiori dettagli puoi consultare la <u>Guida alla richiesta - pdf</u> [2]. |                                                                                                    |
| (                                                                               | Richiedi per te stesso Richiedi per la tua famiglia                                                                                                    |

6. Auswählen für wen die Bescheinigung gedruckt werden soll: Für sich selbst oder Familienangehörige

## 7. Bescheinigung auswählen

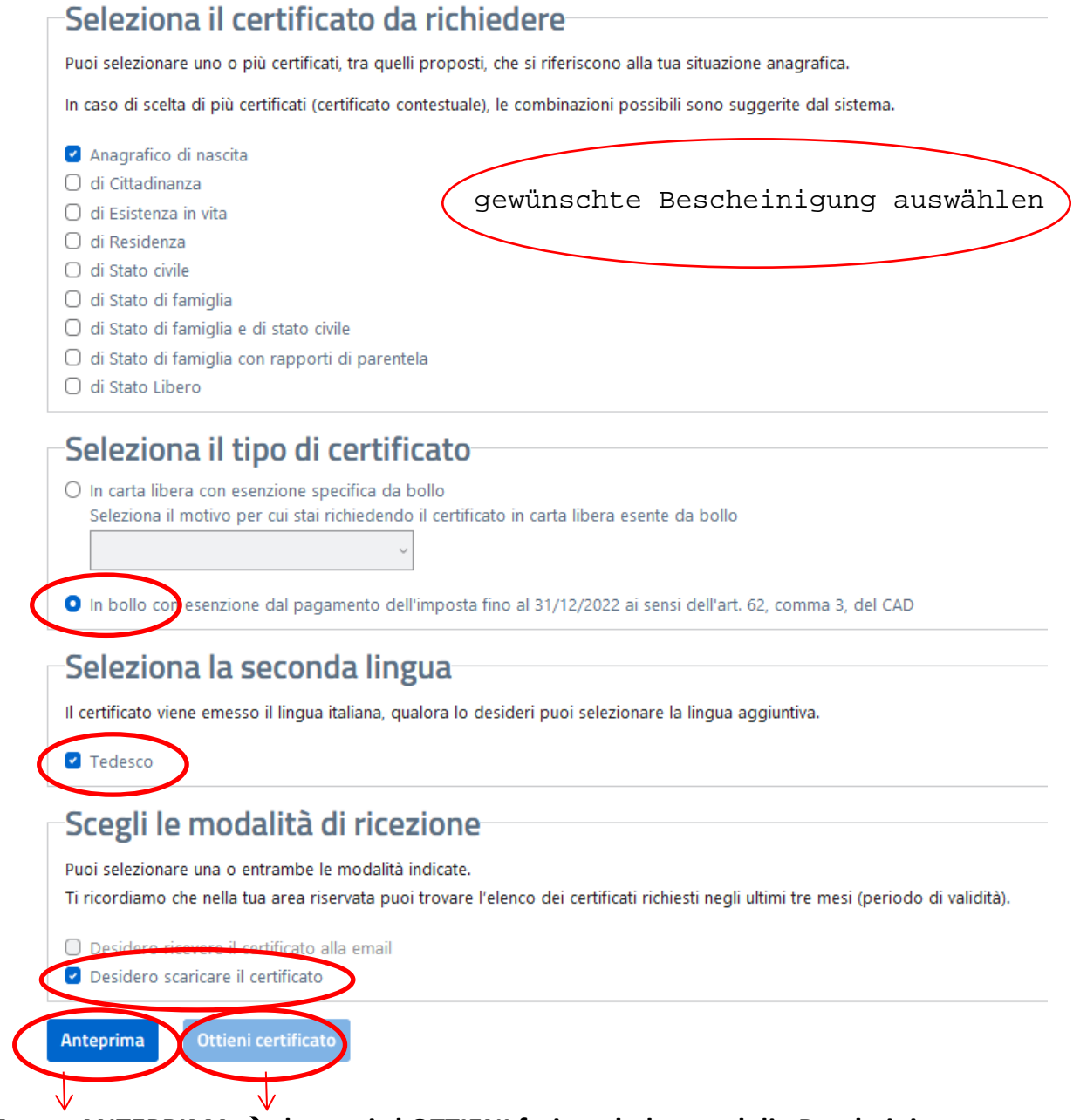

Zuerst ANTEPRIMA  $\rightarrow$  dann wird OTTIENI freigeschaltet und die Bescheinigung heruntergeladen.